ESCAPE GAME – 1<sup>ère</sup> Guerre Mondiale

# Des exemples d'outils et/ou de type d'épreuves utilisés

# **ETIGLISS**

La création se fait sur PC / L'utilisation sur tablette android.

## Usages :

Créer des textes à trous (structure « texte lacunaire »)
 Copiez votre texte en remplaçant le mot manquant par ... et écrivez le dans le champ « lacune »

| Compét       | tence : Reconstituer la chanson de Craonne                                 |                                                                                   |                                                                                                    |
|--------------|----------------------------------------------------------------------------|-----------------------------------------------------------------------------------|----------------------------------------------------------------------------------------------------|
| Ac           | tivité : Reconstituer la chanson de Craonne                                |                                                                                   |                                                                                                    |
|              | Titre : La chanson de Craonne                                              |                                                                                   |                                                                                                    |
| Visi         | ibilité : 💿 Visible sur les tablettes 🛛 Masqué                             |                                                                                   |                                                                                                    |
| Con          | signe : Reconstituer le refrain de la chanson de Craonne                   |                                                                                   |                                                                                                    |
| ?            | Audio : 💿 Non activé 🗢 Ecoute des textes disponible en : 🛛 Français (Franc | e) 🔻 🗹 aussi pour les image                                                       | s 🔍 Sons enregistrés 🔍 Mixte                                                                                                    |
| ② Auto-corre | ection : O Non activée  Activée avec : Affichage des bonnes réponses       | <ul> <li>avec affichage de</li> </ul>                                             | e la durée                                                                                                    |
| Image        | Contenu                                                                    | Gestion                                                                           | Apparence                                                                                                    |
| Aucune       | Texte : Adieu Ia Lacune: Vie Choisir l'image                               | Afficher: Texte seulement ▼<br>- 1 -<br>ি (2) (2) (2) (2) (2) (2) (2) (2) (2) (2) | Fond : -  Texte: -  Style: -                                                                                                    |
| Aucune       | Texte : adieu l' Lacune: Amour Choisir l'image                             | Afficher: Texte seulement  - 2 -                                                  | Fond : -  Texte: -  Style: -  Texte: -  Texte: |
| Aucune       | Texte : Adieu toutes les Lacune: Femmes Choisir l'image                    | Afficher: Texte seulement V<br>- 3 -                                              | Fond : - V<br>Texte: - V<br>Style: - V                                                                                                    |

- Remettre des phrases dans l'ordre (structure « Mise en ordre d'un texte »)
   Créez une étiquette par morceau de phrase
- Superposer un texte sur une image pour les relier (sans structure)

2 possibilités :

- Vous avez une image et vous souhaitez que les élèves trouvent le bon texte correspondant à cette image parmi d'autres textes :
  - Créez toutes vos étiquettes « Texte » et sélectionnez « Texte seulement » dans la colonne « Gestion ».
  - Importez votre image pour créez une étiquette, et dans le champ « classement », choisissez la bonne réponse. Sélectionnez « Image seulement » dans la colonne « Gestion ».

| Image                                                                                                    | Contenu                                                                                                    | Gestion                              | Apparence                                                                                                    |
|----------------------------------------------------------------------------------------------------|----------------------------------------------------------------------------------------------------|--------------------------------------|----------------------------------------------------------------------------------------------------|
| Chonsen as Croisnee<br>of Aller and the second second second<br>the second second second second second<br>and second second second second second<br>the second second second second second<br>the second second second second second<br>the second second second second second second<br>the second second seco | Texte :<br>Choisir l'image https://res.cloudinary.com/dpginx8hw/image/upload/\<br>Classement : Raymond Lefevre | Afficher: Image seulement ▼<br>- 1 - | Fond : -  Texte: - Style: -                                                                                                    |
| Aucune                                                                                                    | Texte : Raymond Lefevre<br>Choisir l'image<br>Classement : Sélectionnez l'étiquette cible ▼                    | Afficher: Texte seulement ▼<br>- 2 - | Fond : - V<br>Texte: - V<br>Style: - V                                                                                                    |
| Aucune                                                                                                    | Texte : Paul Valéry<br>Choisir l'image<br>Classement : Sélectionnez l'étiquette cible ▼                        | Afficher: Texte seulement ▼<br>- 3 - | Fond : - V<br>Texte: - V<br>Style: - V                                                                                                    |
| Aucune                                                                                                    | Texte : Maurice Renaud<br>Choisir l'image<br>Classement : Sélectionnez l'étiquette cible ▼                     | Afficher: Texte seulement  - 4 -     | Fond : -  Texte: -  Style: -  Texte: -  Texte: |

- Vous avez plusieurs images et plusieurs textes et vous souhaitez que les élèves retrouvent les bonnes associations.
  - Importez vos images (une par étiquette), puis associez chacune d'elles au bon texte.
  - Sélectionnez « Automatique : texte sur image » dans le champ « classement » puis « deux étiquettes » dans la colonne « Gestion »

| Image                                                                                                    | Contenu                                                                                                    | Gestion                                                                      | Apparence                                                                                                    |
|----------------------------------------------------------------------------------------------------|----------------------------------------------------------------------------------------------------|------------------------------------------------------------------------------|----------------------------------------------------------------------------------------------------|
| ANNE MORGAN                                                                                                    | Texte : Action sur le terrain pour secourir les soldats Choisir l'image https://res.cloudinary.com/dpginx8hw/image/upload/) Classement : Automatique : texte sur image                                          | Afficher: Deux étiquettes ▼<br>- 1 -<br>I -                                  | Fond : - V<br>Texte: - V<br>Style: - V                                                                                                    |
| Rudyard KPLING                                                                                                    | Texte : Rédige la formule qui fugure sur la tombe des soldats inconnus t         Choisir l'image       https://res.cloudinary.com/dpginx8hw/image/upload/) X         Classement : Automatique : texte sur image | Afficher: Deux étiquettes ▼<br>- 2 -<br>I IIIIIIIIIIIIIIIIIIIIIIIIIIIIIIIIII | Fond : -  Texte: - Style: -                                                                                                    |
| Gallaume II                                                                                                    | Texte : Empereur allemand et dernier roi de Prusse Choisir l'image https://res.cloudinary.com/dpginx8hw/image/upload/) Classement : Automatique : texte sur image                                               | Afficher: Deux étiquettes ▼<br>- 3 -<br>ি █                                  | Fond : -  Texte: - Texte: - Te |
| APPOLINAIRE                                                                                                    | Texte : Poète blessé à la guerre par un éclat d'obus Choisir l'image https://res.cloudinary.com/dpginx8hw/image/upload/) Classement : Automatique : texte sur image ▼                                           | Afficher: Deux étiquettes ▼<br>- 4 -<br>ি 🕅                                  | Fond : - V<br>Texte: - V<br>Style: - V                                                                                                    |
| MARIE CURIE                                                                                                    | Texte : Aménage des voitures en salle de radiologie sur roue Choisir l'image https://res.cloudinary.com/dpginx8hw/image/upload/) Classement : Automatique : texte sur image ▼                                   | Afficher: Deux étiquettes ▼<br>- 5 -<br>ি Î                                  | Fond : - V<br>Texte: - V<br>Style: - V                                                                                                    |
| Real Provide Provide P | Texte : Vainqueur de la bataille de Verdun          Choisir l'image       https://res.cloudinary.com/dpginx8hw/image/upload/\X         Classement : Automatique : texte sur image                               | Afficher: Deux étiquettes ▼<br>- 6 -<br>ি 🕅 🕅                                | Fond : - • • • • • • • • • • • • • • • • • •                                                                                                    |

Etigliss permet aussi de créer d'autres types d'exercices (classer des éléments, créer des quizz, créer des lignes de temps...)

# Quelques conseils :

- Dans l'onglet « Mise en page globale de l'exercice », vous pouvez paramétrer, entres autres
  - la taille du texte et des images
  - l'ordre et la distribution des étiquettes

| Mise en page globale de l'exercice : Masquer △                                                                                                    |                                                                                                    |  |  |  |
|----------------------------------------------------------------------------------------------------|----------------------------------------------------------------------------------------------------|--|--|--|
| Couleur de fond du plateau :                                                                                                    | Bleu azur 🔹                                                                                                    |  |  |  |
| Couleur de fond des étiquettes :                                                                                                    | Gris léger 🔹                                                                                                    |  |  |  |
| Couleur des contours :                                                                                                    | Orange sanguine                                                                                                    |  |  |  |
| Couleur du texte :                                                                                                    | Anthracite Texte de l'étiquette                                                                                                    |  |  |  |
| Taille du texte :                                                                                                    | Très petit                                                                                                    |  |  |  |
| Style du texte :                                                                                                    | Imprimé •                                                                                                    |  |  |  |
| Découpage du texte :                                                                                                    | Plusieurs lignes si le texte est très long                                                                                                    |  |  |  |
| Taille de la bordure :                                                                                                    | Moyenne                                                                                                    |  |  |  |
| Taille des images :                                                                                                    | Taille naturelle 🔻 Zoom : Automatique 💌 🗹 Normalisation des tailles                                                                                                    |  |  |  |
| Agrandissement :                                                                                                    | Agrandissement des images par pression longue                                                                                                    |  |  |  |
| Ordre des étiquettes :                                                                                                    | Toutes étiquettes mélangées 🔻                                                                                                    |  |  |  |
| Distribution des étiquettes :                                                                                                    | Toutes étiquettes mélangées                                                                                                    |  |  |  |
| Boutons d'export :                                                                                                    | Images seulement mélangées Drive 🗹 Evernote 🗹 Cloud print                                                                                                    |  |  |  |
| Identification des élèves :                                                                                                    | Textes seulement melanges                                                                                                    |  |  |  |
| Crédits photographiques :                                                                                                    |                                                                                                    |  |  |  |
|                                                                                                    | Tout enregistrer                                                                                                    |  |  |  |
|                                                                                                    |                                                                                                    |  |  |  |
|                                                                                                    |                                                                                                    |  |  |  |
| Mise en page globale de l'exercice                                                                                                    | : Masquer A                                                                                                    |  |  |  |
| Mise en page globale de l'exercice<br>Couleur de fond du plateau :                                                                                                    | E : Masquer ∆                                                                                                    |  |  |  |
| Mise en page globale de l'exercice<br>Couleur de fond du plateau :<br>Couleur de fond des étiquettes :                                                                                                    | e : Masquer Δ<br>Bleu azur ▼<br>Gris léger ▼                                                                                                    |  |  |  |
| Mise en page globale de l'exercice<br>Couleur de fond du plateau :<br>Couleur de fond des étiquettes :<br>Couleur des contours :                                                                                                    | e : Masquer ∆<br>Bleu azur ▼<br>Gris léger ▼<br>Orange sanguine ▼                                                                                                    |  |  |  |
| Mise en page globale de l'exercice<br>Couleur de fond du plateau :<br>Couleur de fond des étiquettes :<br>Couleur des contours :<br>Couleur du texte :                                                                                                    | e : Masquer ∆<br>Bleu azur ▼<br>Gris léger ▼<br>Orange sanguine ▼<br>Anthracite ▼                                                                                                    |  |  |  |
| Mise en page globale de l'exercice<br>Couleur de fond du plateau :<br>Couleur de fond des étiquettes :<br>Couleur des contours :<br>Couleur du texte :<br>Taille du texte :                                                                                                    | e : Masquer ∆<br>Bleu azur ▼<br>Gris léger ▼<br>Orange sanguine ▼<br>Anthracite ▼<br>Très petit ▼                                                                                                    |  |  |  |
| Mise en page globale de l'exercice<br>Couleur de fond du plateau :<br>Couleur de fond des étiquettes :<br>Couleur des contours :<br>Couleur du texte :<br>Taille du texte :<br>Style du texte :                                                                                                    | e : Masquer ∆<br>Bleu azur ▼<br>Gris léger ▼<br>Orange sanguine ▼<br>Anthracite ▼<br>Très petit ▼<br>Imprimé ▼                                                                                                    |  |  |  |
| Mise en page globale de l'exercice<br>Couleur de fond du plateau :<br>Couleur de fond des étiquettes :<br>Couleur des contours :<br>Couleur du texte :<br>Taille du texte :<br>Style du texte :<br>Découpage du texte :                                                                                                    | Eleu azur ▼<br>Gris léger ▼<br>Orange sanguine ▼<br>Anthracite ▼<br>Très petit ▼<br>Imprimé ▼<br>Plusieurs lignes si le texte est très long                                                                                                    |  |  |  |
| Mise en page globale de l'exercice<br>Couleur de fond du plateau :<br>Couleur de fond des étiquettes :<br>Couleur des contours :<br>Couleur du texte :<br>Taille du texte :<br>Style du texte :<br>Découpage du texte :<br>Taille de la bordure :                                                                                                    | Eleu azur ▼<br>Gris léger ▼<br>Orange sanguine ▼<br>Anthracite ▼<br>Très petit ▼<br>Imprimé ▼<br>Plusieurs lignes si le texte est très long<br>Moyenne ▼                                                                                                    |  |  |  |
| Mise en page globale de l'exercice<br>Couleur de fond du plateau :<br>Couleur de fond des étiquettes :<br>Couleur des contours :<br>Couleur du texte :<br>Taille du texte :<br>Style du texte :<br>Découpage du texte :<br>Taille de la bordure :<br>Taille des images :                                                                                                    | Eleu azur ▼<br>Gris léger ▼<br>Orange sanguine ▼<br>Anthracite ▼<br>Très petit ▼<br>Imprimé ▼<br>Plusieurs lignes si le texte est très long<br>Moyenne ▼<br>Taille naturelle ▼ Zoom : Automatique ▼ ♥ Normalisation des tailles                                                                                                    |  |  |  |
| Mise en page globale de l'exercice<br>Couleur de fond du plateau :<br>Couleur de fond des étiquettes :<br>Couleur des contours :<br>Couleur du texte :<br>Taille du texte :<br>Style du texte :<br>Découpage du texte :<br>Taille de la bordure :<br>Taille des images :<br>Agrandissement :                                                                                                    | S Masquer A     Bleu azur      Gris léger      Orange sanguine      Orange sanguine      Orange sanguine      Orange sanguine      Très petit      Très petit      Texte de l'étiquette      Texte de l'étiquette      Texte de l'étiq                                                                                                    |  |  |  |
| Mise en page globale de l'exercice<br>Couleur de fond du plateau :<br>Couleur de fond des étiquettes :<br>Couleur des contours :<br>Couleur du texte :<br>Taille du texte :<br>Style du texte :<br>Découpage du texte :<br>Taille de la bordure :<br>Taille de la bordure :<br>Agrandissement :<br>Ordre des étiquettes :                                                                               | E Masquer A<br>Bleu azur ▼<br>Gris léger ▼<br>Orange sanguine ▼<br>Anthracite ▼<br>Très petit ▼<br>Imprimé ▼<br>Plusieurs lignes si le texte est très long<br>Moyenne ▼<br>Taille naturelle ▼ Zoom : Automatique ▼ ♥ Normalisation des tailles<br>♥ Agrandissement des images par pression longue<br>Toutes étiquettes mélangées ▼                                                                                                    |  |  |  |
| Mise en page globale de l'exercice<br>Couleur de fond du plateau :<br>Couleur de fond des étiquettes :<br>Couleur des contours :<br>Couleur du texte :<br>Taille du texte :<br>Style du texte :<br>Découpage du texte :<br>Taille de la bordure :<br>Taille de la bordure :<br>Agrandissement :<br>Ordre des étiquettes :                                                                               | Set Masquer A   Bleu azur   Gris léger   Orange sanguine   Anthracite   Très petit   Imprimé   Imprimé   Plusieurs lignes si le texte est très long   Moyenne   Moyenne   Taille naturelle   Zoom : Automatique   Ver Normalisation des tailles   Agrandissement des images par pression longue   Toutes étiquettes mélangées   Toutes en tas au centre                                                                                                    |  |  |  |
| Mise en page globale de l'exercice<br>Couleur de fond du plateau :<br>Couleur de fond des étiquettes :<br>Couleur des contours :<br>Couleur du texte :<br>Taille du texte :<br>Style du texte :<br>Découpage du texte :<br>Taille de la bordure :<br>Taille des images :<br>Agrandissement :<br>Ordre des étiquettes :<br>Boutons d'export :                                                            | Masquer Δ Bleu azur Gris léger  Corange sanguine Anthracite Très petit Très petit Imprimé  Plusieurs lignes si le texte est très long Moyenne  Plusieurs lignes si le texte est très long Moyenne  Taille naturelle Zoom : Automatique Normalisation des tailles Agrandissement des images par pression longue Toutes étiquettes mélangées  Toutes en tas au centre ive Vernote Vernote |  |  |  |
| Mise en page globale de l'exercice<br>Couleur de fond du plateau :<br>Couleur de fond des étiquettes :<br>Couleur des contours :<br>Couleur du texte :<br>Taille du texte :<br>Style du texte :<br>Découpage du texte :<br>Taille de la bordure :<br>Taille de la bordure :<br>Taille des images :<br>Agrandissement :<br>Ordre des étiquettes :<br>Distribution des étiquettes :<br>Boutons d'export : | Masquer Δ Bleu azur Gris léger  Crange sanguine  Anthracite Très petit Très petit  Imprimé  Plusieurs lignes si le texte est très long Moyenne  Taille naturelle Zoom : Automatique  Moyenne  Taille naturelle Zoom : Automatique  Moyenne  Toutes étiquettes mélangées  Distribuer les étiquettes une à une Toutes étiquettes mélangées  Coutes étiquettes mélangées  Coutes étiquettes mélangées  Coutes étiquettes mélangées  Coutes étiquettes mélangées  Coutes étiquettes mélangées  Coutes étiquettes mélangées  Coutes étiquettes mélangées  Coutes étiquettes mélangées  Coutes étiquettes mélangées  Coutes étiquettes mélangées  Coutes étiquettes mélangées  Coutes étiquettes une à une  Coutes étalées  Coutes étalées  Coutes rangées en haut                                                                                                    |  |  |  |

- Dans l'onglet « Grille et image de fond », vous pouvez modifier la structure de l'exercice, choisir une image de fond

fond)

Tout enregistrer

Images étalées (textes en tas)

Grille et image de fond : Afficher

| Mise en page globale de l'exercice : Afficher 🔻                            |                                                               |                                                                     |  |
|----------------------------------------------------------------------------|---------------------------------------------------------------|---------------------------------------------------------------------|--|
| Grille et image de fond : Masquer △ (Texte lacunaire - Sans image de fond) |                                                               |                                                                     |  |
| ⑦ Organisation de l'exercice :                                             | Texte lacunaire                                               | Rappel syntaxe : = zone lacunaire et § = passage obligé à la ligne. |  |
| Textes lacunaires :                                                        | Grille 2 zones verticales                                     | manquant                                                            |  |
| Couleur de la grille :                                                     | Grille 2 zones horizontales                                   |                                                                     |  |
|                                                                            | Grille 4 zones                                                |                                                                     |  |
|                                                                            | Grille 6 zones<br>Tableau à double entrée                     |                                                                     |  |
|                                                                            | Ligne du temps horizontale simple                             |                                                                     |  |
|                                                                            | Ligne du temps horizontale double<br>Ligne du temps verticale |                                                                     |  |
|                                                                            | Mise en ordre d'un texte                                      |                                                                     |  |
|                                                                            | Quiz sur 1 colonne<br>Quiz en 2 colonnes                      |                                                                     |  |
|                                                                            | Quiz en 3 colonnes<br>Texte lacunaire                         |                                                                     |  |
| URL image de fond :                                                        | Choisi Timage                                                 |                                                                     |  |
|                                                                            |                                                               | Tout enregistrer                                                    |  |

- Dans l'onglet « Contenu des étiquettes », vous pouvez activer l'autocorrection et la paramétrer

| Mise en page globale de l'exercice : Afficher 🔻                                                                                     |                                                   |                                                                         |       |                       |            |
|----------------------------------------------------------------------------------------------------|---------------------------------------------------|-------------------------------------------------------------------------|-------|-----------------------|------------|
| Grille et image de fond : Afficher ▼ (Texte lacunaire - Sans image de fond)                                                         |                                                   |                                                                         |       |                       |            |
| Contenu des étiquettes                                                                                                    |                                                   |                                                                         |       |                       |            |
| Compétence :                                                                                                    | Reconstituer la chanson de Craon                  | ne                                                                      | ]     |                       |            |
| Activité :                                                                                                    | Activité : Reconstituer la chanson de Craonne     |                                                                         | ]     |                       |            |
| Titre : La chanson de Craonne                                                                                                    |                                                   |                                                                         |       |                       |            |
| Visibilité :                                                                                                    | Visibilité : 💿 Visible sur les tablettes 🔍 Masqué |                                                                         |       |                       |            |
| Consigne : Reconstituer le refrain de la chanson de Craonne                                                                         |                                                   |                                                                         |       |                       |            |
| 🕐 Audio : 💿 Non activé 🗢 Ecoute des textes disponible en : 🛛 Français (France) 🔹 🗹 aussi pour les images 🗢 Sons enregistrés 🗢 Mixte |                                                   |                                                                         |       |                       |            |
| ② Auto-correction :                                                                                                    | Non activée      Activée avec :                   | Affichage des bonnes répons                                             | ses 🔻 | 🔲 💷 avec affichage de | e la durée |
| Image                                                                                                    | Conten                                            | -<br>Indication que tout est bon ou                                     | i non | Gestion               | Apparence  |
| Aucune                                                                                                    | xte : Adieu Ia                                    | Affichage du nombre de bonnes réponses<br>Affichage des bonnes réponses |       | Texte seulement ▼     | Fond :     |

# **PUZZLES**

Exemple : reconstituer des lettres de poilus. Mettre une lettre intruse (par ex. une lettre actuelle extraite du Livre 14-14)

Exemple : reconstituer le tableau *Les joueurs de skat* d'Otto Dix pour retrouver le nombre de cartes tenues pour chaque personnage

## **CHARADES**

Exemple : retrouver un lieu de bataille en déduisant une charade

## SUITES LOGIQUES

Exemple : retrouver à partir d'un clavier numérique d'un téléphone et d'une suite de chiffres des noms de batailles et de personnages importants.

### **ANAGRAMMES**

Exemple : retrouver les pires ennemis des Poilus dans les tranchées dans une liste d'anagrammes.

### **KAHOOT**

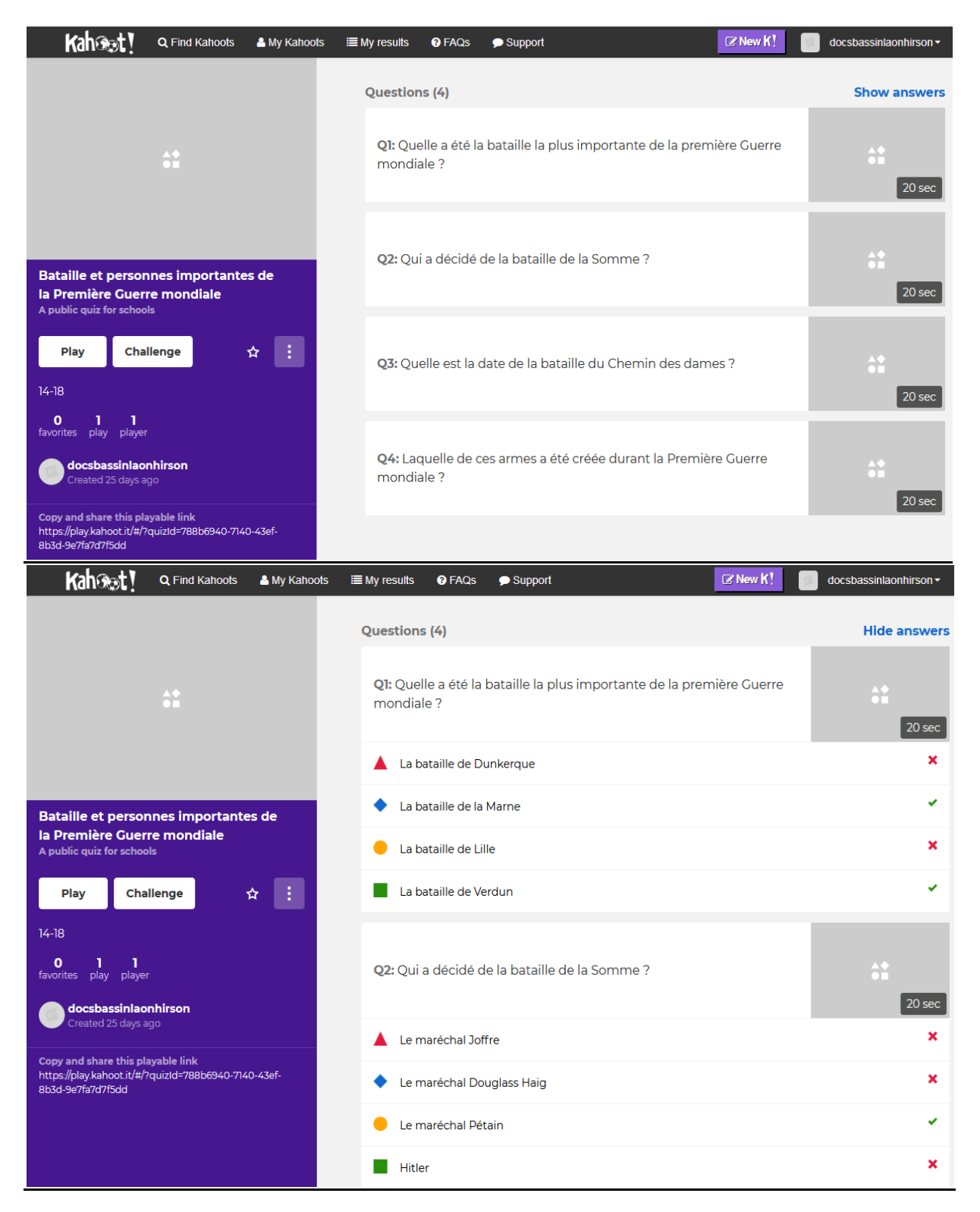

#### **BOITES SURPRISES**

Exemple : plonger la main dans des boîtes opaques contenant des éléments difficilement reconnaissables et procurant des sensations étranges au toucher (billes d'eau, slime, plumes, fausse fourrure...) pour retrouver : des noms d'objets utilisés pendant la 1<sup>ère</sup> GM, des noms de personnages ... (penser à mettre des intrus).

#### **REPLACER SUR UNE CARTE**

Exemple : replacer sur une carte de l'Europe les pays impliqués au début de la guerre.

#### MOTS CROISES

**TEXTES A TROUS** 

**MOTS CACHES**